## **1** EACCOUNTS - ONLINE REGISTRATION

Our clients typically set up multiple legal entities to run their business, eAccounts allows you to access all these related legal entities by signing in once. For example:

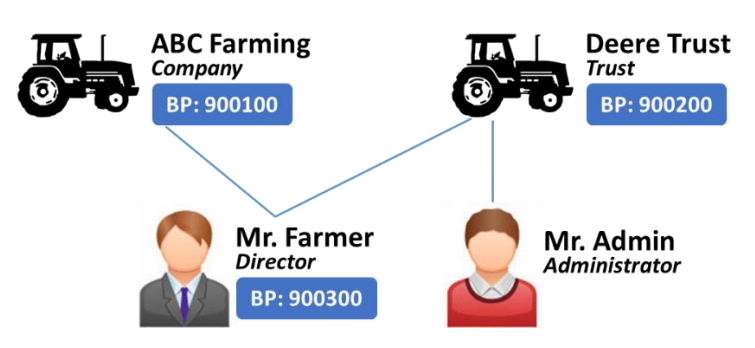

*Mr. Farmer* is the director of both *ABC Farming* and *Deere Trust*. He can register online for eAccounts and access both these entities but also accounts he holds in his own name. **Only the owner or director can register online**. After *Mr. Farmer* has registered, he can add his administrator and only give him access to *Deere Trust*. We assign a BP (business partner) number to all entities as the unique client identification number.

To register online please visit the eAccounts registration page at:

#### https://unigro.afgri.co.za/eaccounts/register

You will be presented with four easy steps:

#### 1.1 IDENTIFY

Provide your ID to identify who is registering, you have to be an owner or director to register online. Also provide the BP, folio, VAT registration or account (e.g. storage, grain account etc.) number of the account you are registering for.

Your contact details need to be **correct on our records** in order for us to authenticate both you and the account. Using the example of section 2, *Mr Farmer* can use his ID and his BP number, or he can use his ID and the BP of *ABC Farming*. *Mr Admin* **cannot** use online registration as we have no detail stored and are unable to authenticate him. After *Mr Farmer* is registered he can create *Mr Admin*, this is explained in section 2 below.

### **1.2 LOOKUP**

We will authenticate the entered details against what we have. If we are able to match with what we have, we will send out an **email** and **SMS** with a temporary PIN. We will send this PIN to the individual we have for the ID you provided as well as to the contact details of the account.

### **1.3 AUTHENTICATE**

Once you have received your PIN you can provide it to authenticate yourself

### **1.4 REGISTER**

Now that you've been authenticated you can register by choosing your login password and cell phone number to use on eAccounts.

## 2 ADDING MORE USERS (EMPLOYEES, ADMIN PERSONNEL)

Once you have registered, you can create and grant access to more users. From our earlier example, this is how you could create *Mr Admin*.

Log in on eAccounts and navigate to My Profile > My Users and click on Add New:

|          | Selected BP: 900102 - Default BP |            |               |             | 🐣 Sharon Wilson   | 🕩 Logout |  |
|----------|----------------------------------|------------|---------------|-------------|-------------------|----------|--|
|          | AFGŘÍ                            | My Users   |               |             |                   |          |  |
| =        | My Accounts                      | 嶜 Users an | d Permissions | Add New     |                   |          |  |
| *        | Grain                            |            | NAME          | BP NUMBER   | STATUS            |          |  |
| <b>†</b> | My Profile                       | director   | Mark Kirk     | 900200      | ✓ Active          |          |  |
|          | My Details                       | guest      | Mr. Farmer    | 900100      | ✓ Active          |          |  |
|          | Change Password                  | secretary  | Marcus Wilson | 900300      | ✓ Active          |          |  |
|          | 😁 My Users                       |            |               | 1 - 3 displ | ayed , 3 in total |          |  |

Here you provide the details of each user and add them to the **selected account**:

| My Users            |               |                  |
|---------------------|---------------|------------------|
| 🌢 Register New User |               | Parent BP:900102 |
| ABC Farming         |               | v                |
| ር Contact Number:   | 0829001000    | +27 82 900 1000  |
| 🗷 Email / Username: | new@abc.co.za |                  |
| III ID Number:      |               |                  |
| Title:              | Mr Ms         |                  |
| First Name:         |               |                  |

After you click **Save User**, the user will receive an SMS with a temporary password that they can use to log in to eAccounts. The user will then be asked to choose their own password.

To **edit an existing user** select him from the table by clicking on the user. A screen will be displayed where access can be removed by making a user inactive. A user can also be linked to additional BP's:

| My Users               |                                |            |           |  |  |  |  |  |  |
|------------------------|--------------------------------|------------|-----------|--|--|--|--|--|--|
| 🛔 Mr. I                | Farmer                         | BP: 900100 | Save User |  |  |  |  |  |  |
| u <sup>∩</sup> Status: |                                |            |           |  |  |  |  |  |  |
| Active                 | Active Inactive Locked Pending |            |           |  |  |  |  |  |  |
| % Linked BPs:          |                                |            |           |  |  |  |  |  |  |
| 900700                 | : Tabitha Harris               |            |           |  |  |  |  |  |  |
| 900102                 | : ABC Farming                  |            |           |  |  |  |  |  |  |
| 900103                 | : Deere Trust                  |            |           |  |  |  |  |  |  |
| 999999                 | : Multiple Accounts            |            |           |  |  |  |  |  |  |

Click Save User to commit modifications.

# **3** SYSTEM REQUIREMENTS (INTERNET BROWSER)

eAccounts is a website, the only software you need to access it is an internet browser.

The address for eAccounts is:

#### https://unigro.afgri.co.za/eaccounts/login

You can use a **computer**, **tablet** or **mobile phone**. eAccounts recommends you use the **latest version** of your browser, we don't support browsers older than 5 years. There are two reasons:

- Security older browsers are not secure
- User Experience newer browsers allow us to build a feature rich user experience

eAccounts officially supports the following browsers:

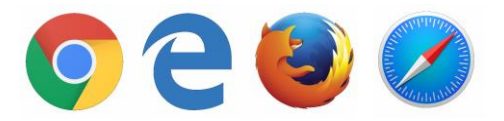

- Google Chrome (all versions recommended)
- Microsoft Internet Explorer (minimum version 11)
- Mozilla **Firefox** (minimum version 10)
- Apple **Safari** (minimum version 6)